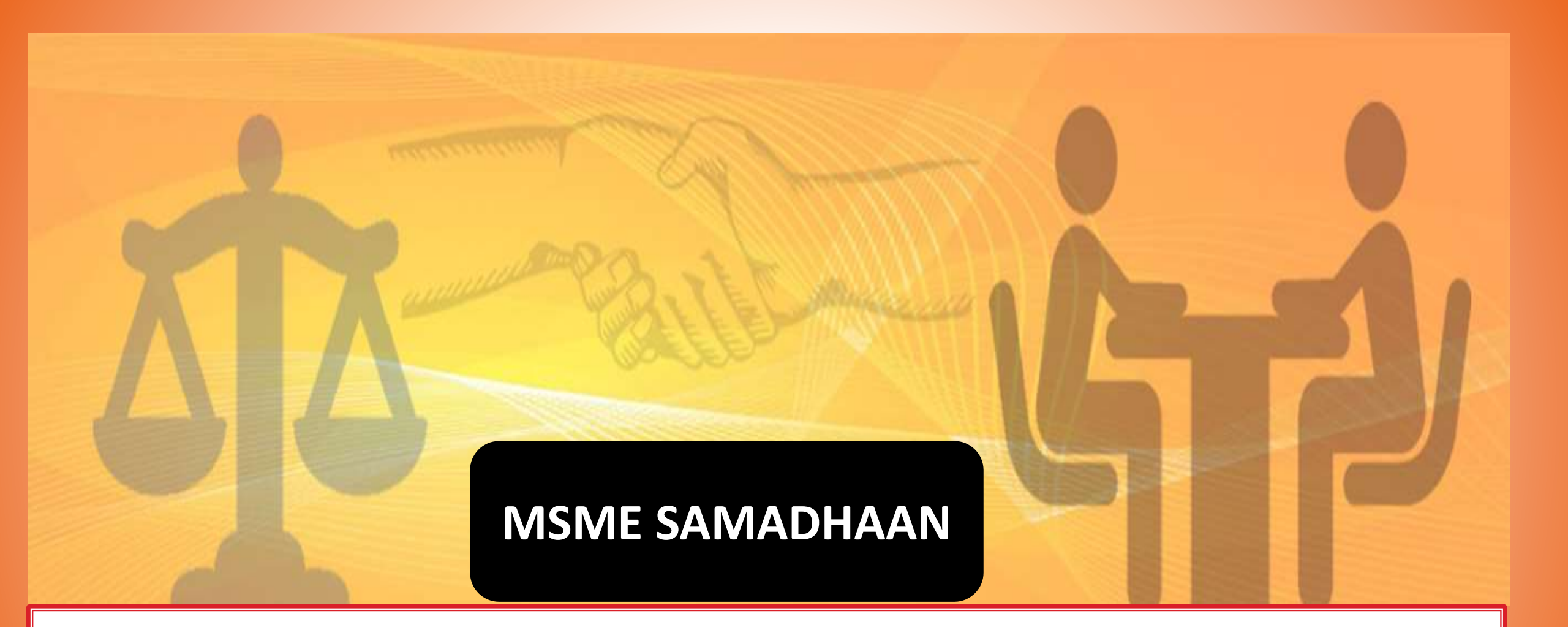

## **Delayed Payment Monitoring System**

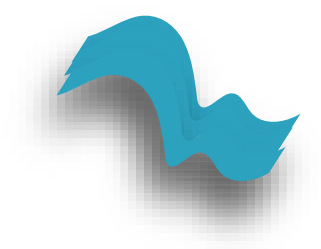

The Micro, Small and Medium Enterprise Development (MSMED) Act, 2006 contains provisions of Delayed Payment to Micro and Small Enterprise (MSEs). (Section 15- 24).

Provision

State Governments to establish Micro and Small Enterprise Facilitation Council (MSEFC) for settlement of disputes on getting references/filing on Delayed payments. (Section 20 and 21)

# Nature of assistance

MSEFC of the State after examining the case filed by MSE unit will issue directions to the buyer unit for payment of due amount along with interest as per the provisions under the MSMED Act 2006.

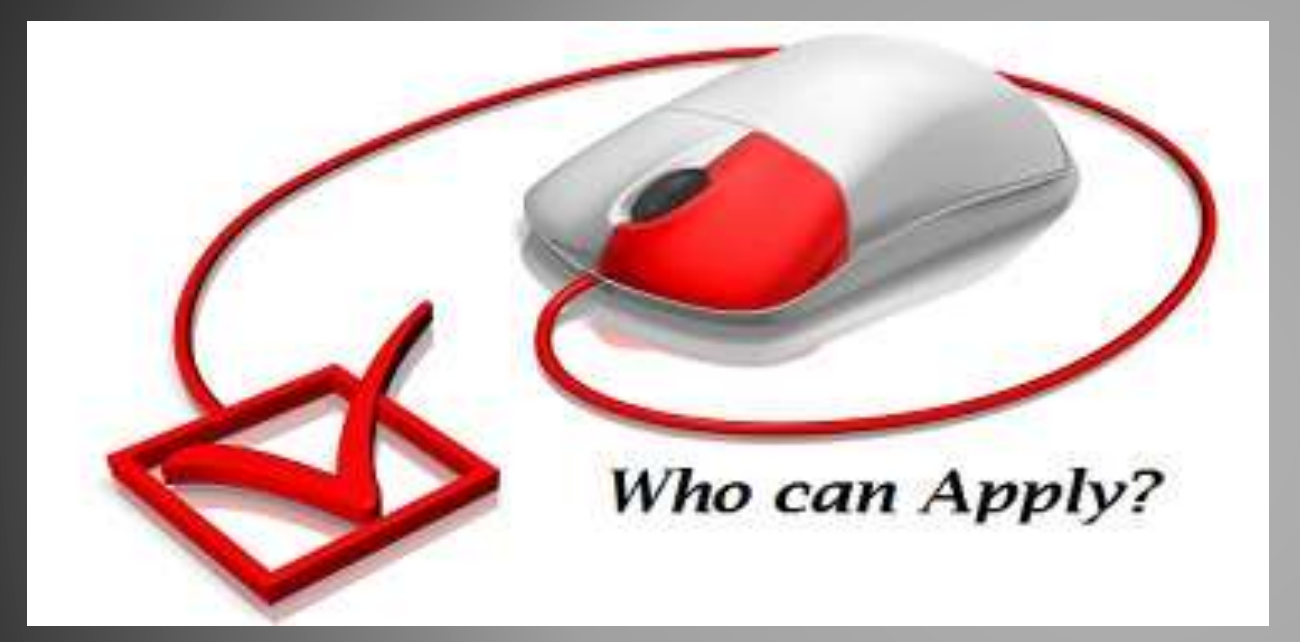

"Any Micro or small enterprise having valid Udyog Aadhar(UAM) can apply.

# **SALIENT FEATURES**

The buyer is liable to pay compound interest with the monthly rests to the supplier on the amount at the three times of the bank rate notified by RBI in case he does not make payment to the supplier for his supplies of goods or services within 45 days of the acceptance of the goods/service rendered. (Section 16)

State Governments to notify (i) Authority for filing Entrepreneur Memorandum (ii) Rules of MSEFC and (iii) Constitution of MSEFC. All States/UTs have notified Authority for Filing Entrepreneur's Memorandum, 33 States/UTs (i.e. except Arunachal Pradesh, Assam and Manipur) have Notified rules of MSEFC and all the 36 States/UTs have constituted MSEFCs, as per provisions laid down under MSMED Act 2006.

Every reference made to MSEFC shall be decided within a period of ninety days from the date of making such a reference as per provisions laid in the Act. If the Appellant (not being the supplier) wants to file an appeal, no application for setting aside any decree or award by the MSEFC shall be entertained by any court unless the appellant (not being supplier) has deposited with it, the 75% of the award amount. (Section 19)

# **IMPLEMENTATION**

The provisions under the Act are implemented by MSEFC chaired by Director of Industries of the State /UT having administrative control of the MSE units. State Government/UTs are requested to ensure that the MSE Facilitation Council hold meetings regularly and delayed payment cases are decided by the Councils within a period of 90 days as stipulated in the MSMED Act, 2006.

# **STEPS OF FILLING**

Entrepreneur filed the application online to respective council after 15 days Council will take action on application.

Online Intimation will be Send to both Entrepreneur and Respondent by Email.

Mutual Settlement Option for Entrepreneur (MSEs can Mutual Settled the application before convert in to cases. SMS and Email send to Entrepreneur & respondent if application is converted into cases.

Council can reject the Entrepreneur Application.

Council can approve the Entrepreneur application and convert in to case. Council can enter the case detail in online portal if received online application.

Council will update case hearing status or hearing date.

Entrepreneur can view the application / case status by Udyog Aadhaar Number or Application No. / Case No.

### ➢ Process of Case Filing

A. Enter your Udyog Aadhaar Number and Mobile Number as in Udyog Aadhaar , and fill verification code as displayed and then click on validate Udyog Aadhaar button to receive your OTP on Email and then start filling for case.

|                                        | Ministry<br>MSME <i>SAMAL</i>                    | of Micro Small and Medium Enterpris<br>(Government of India)<br>DHAAN- Delayed Payment Monitoring | ses<br>System एक कवम स्वछला की ओर                                                                                                    |  |
|----------------------------------------|--------------------------------------------------|---------------------------------------------------------------------------------------------------|----------------------------------------------------------------------------------------------------|--|
| English 🔻                              | Case Filing for Entrepreneur/MSE Units           | Check Case Status Factsheets -                                                                    | Officer Login                                                                                                    |  |
| Entrepreneur Validation                |                                                  | If you have Udyog Aadhaar Nu<br>Aadhaar and file application.                                     | If you have Udyog Aadhaar Number, kinldy validate your Udyog Aadhaar Number with<br>Aadhaar and file application. Otherwise Register in UAM by Clicking Here and come                        |  |
| * 1. Udyog Aadhaar Number              |                                                  | back to MSME Samadhaan por                                                                        | back to MSME Samadhaan portal.                                                                                                    |  |
| Udyog Aadhaar Number                   |                                                  | Instructions for Entrepreneur                                                                     | Instructions for Entrepreneur Validation:                                                                                                    |  |
| * 2. Mobile Number as in Udyog Aadhaar |                                                  | A. Important Note : Before you see following.                                                     | A. Important Note : Before you proceed to file application of delayed payment, please see following.                                                                                         |  |
| Mobile number                          | should be of 10 digits must start with 9, 8 or 7 |                                                                                                   |                                                                                                    |  |
| * Verification Code                    |                                                  | 1.You should be ready with the s<br>invoices generated by you again                               | 1.You should be ready with the scanned PDF documents of work orders of Respondent and<br>invoices generated by you against those work orders.                                                |  |
| Fill the verification code given below |                                                  | 2.Each file size should not be mo                                                                 | 2.Each file size should not be more than 1MB.                                                                                                    |  |
| The Die Vermehr                        | ion code Siver below                             | 3.Maximum three work orders a                                                                     | nd three invoices can be uploaded.                                                                                                    |  |
| R846                                   | AX ®                                             | B. Please follow the process be                                                                   | elow to File application                                                                                                    |  |
| 110.0                                  |                                                  | 1. Enter Your Udyog Aadhaa                                                                        | ar Number                                                                                                    |  |
| [Verification code is case sensitive]  |                                                  | 2. Enter Your Aadhaar Num                                                                         | 2. Enter Your Aadhaar Number or Mobile Number as in Udyog Aadhaar(Only For                                                                                                    |  |
| Validate Udyog Aadhaar Reset           |                                                  | Assisted filing cases)<br>3. Enter verification code as                                           | Assisted filing cases)<br>3. Enter verification code as displayed<br>4. Click on Validate Udyog Aadhaar button to receive your OTP on email registered<br>during udyog aadhaar registration. |  |
|                                        |                                                  | 4. Click on Validate Udyog A<br>during udyog aadhaar rej                                          |                                                                                                    |  |

### Process of Case Filing

## B. If You don't have registered under Udyog Aadhaar then , First registered yourself under Udyog Aadhaar i.e., <u>https://udyogaadhaar.gov.in</u> then back come to MSME Samadhaan Portal

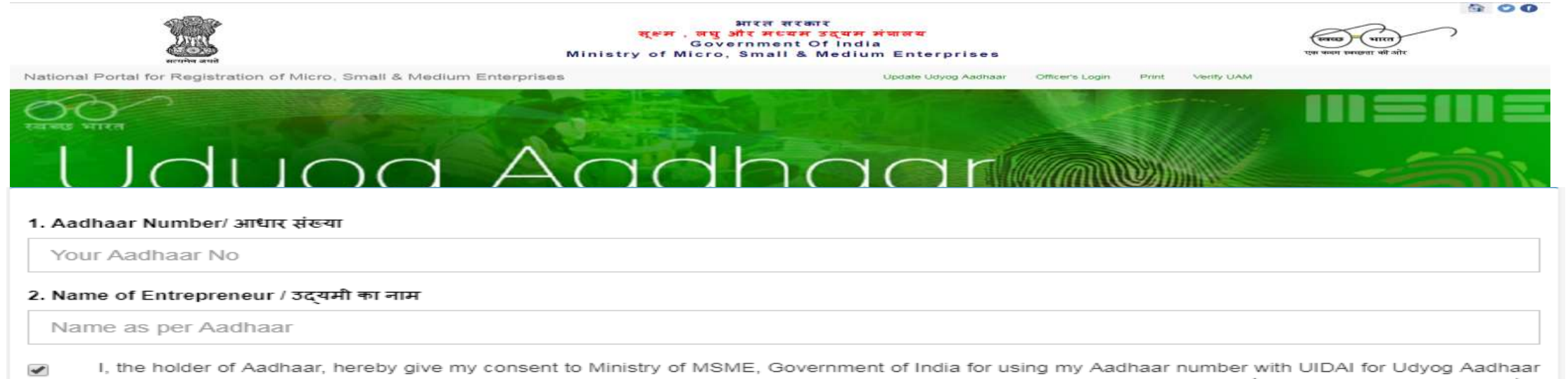

🕢 I, the holder of Aadhaar, hereby give my consent to Ministry of MSME, Government of India for using my Aadhaar number with UIDAI for Udyog Aadhaar Registration. NIC / Ministry of MSME, Government of India have informed me that my aadhaar data will not be stored/shared. / मैं, आधार धारक, इस प्रकार उद्योग आधार पंजीकरण के लिए यूआईडीएआई के साथ अपने आधार संख्या का उपयोग करने के लिए सू0ल0म030 मंत्रालय, भारत सरकार को अपनी सहमति देता हूं। एनआईसी / सू0ल0म030 मंत्रालय, भारत सरकार ने मुझे सुचित किया है कि मेरा आधार डेटा संग्रहीत / साझा नहीं किया जाएगा।

Validate & Generate OTP

#### Option for Registration Without Aadhaar.

An applicant or the authorised signatory who is not yet enrolled for Aadhaar shall have to apply for Aadhaar enrolment and in case he or she is entitled to obtain Aadhaar as per section 3 of the Aadhaar Act such individual may visit any Aadhaar enrolment centre to get enrolled for Aadhaar.

Provided that till the time Aadhaar is assigned to the individual, UAM registration shall be filed by the concerned DIC or MSME-DI on behalf of such enterprise, subject to the production of the following documents as alternative and viable means of identification.

- (a) (i) If he has enrolled, his Aadhaar Enrolment ID slip; or
  - (ii) A copy of his request made for Aadhaar enrolment,

Reset

(b) Any of the following documents, namely:-

Bank photo passbook; or voter ID Card; or passport; or driving license; or PAN card; or employee photo identity card issued by the Government.

# Important Note : Before you proceed to file application of delayed payment, please see following.

1. You should be ready with the scanned PDF documents of work orders of Respondent and invoices generated by you against those work orders.

2. Each file size should not be more than 1MB.

3. Maximum three work orders and three invoices can be uploaded.

### C. Check case status by entering Udyog Aadhaar No. or Application No./ Case No.

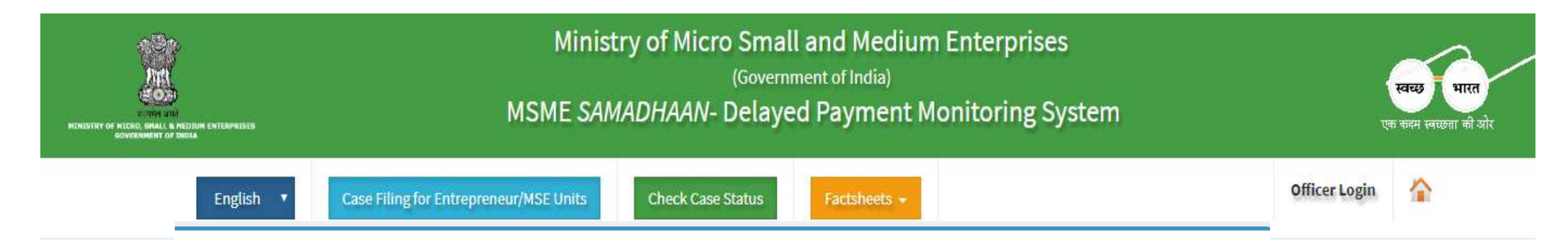

#### ENTREPRENEUR CASE STATUS

#### Udyog Aadhaar Number

Udyog Aadhaar Number

OR

#### Application No. / Case No.

Application No. / Case No.

#### \* Verification Code

Fill the verification code given below

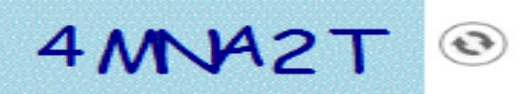

[Verification code is case sensitive]

Login Reset

## **Instructions for user login**

1. Please follow the process given below

- Enter valid User Id.
- OR Enter valid Case No.
- Enter valid verification code as given in captcha image.
- Verification code is not case sensitive.
- Click on Login button

Once you login with valid credential you will be redirected to your Dashboard where multiple action can be done.

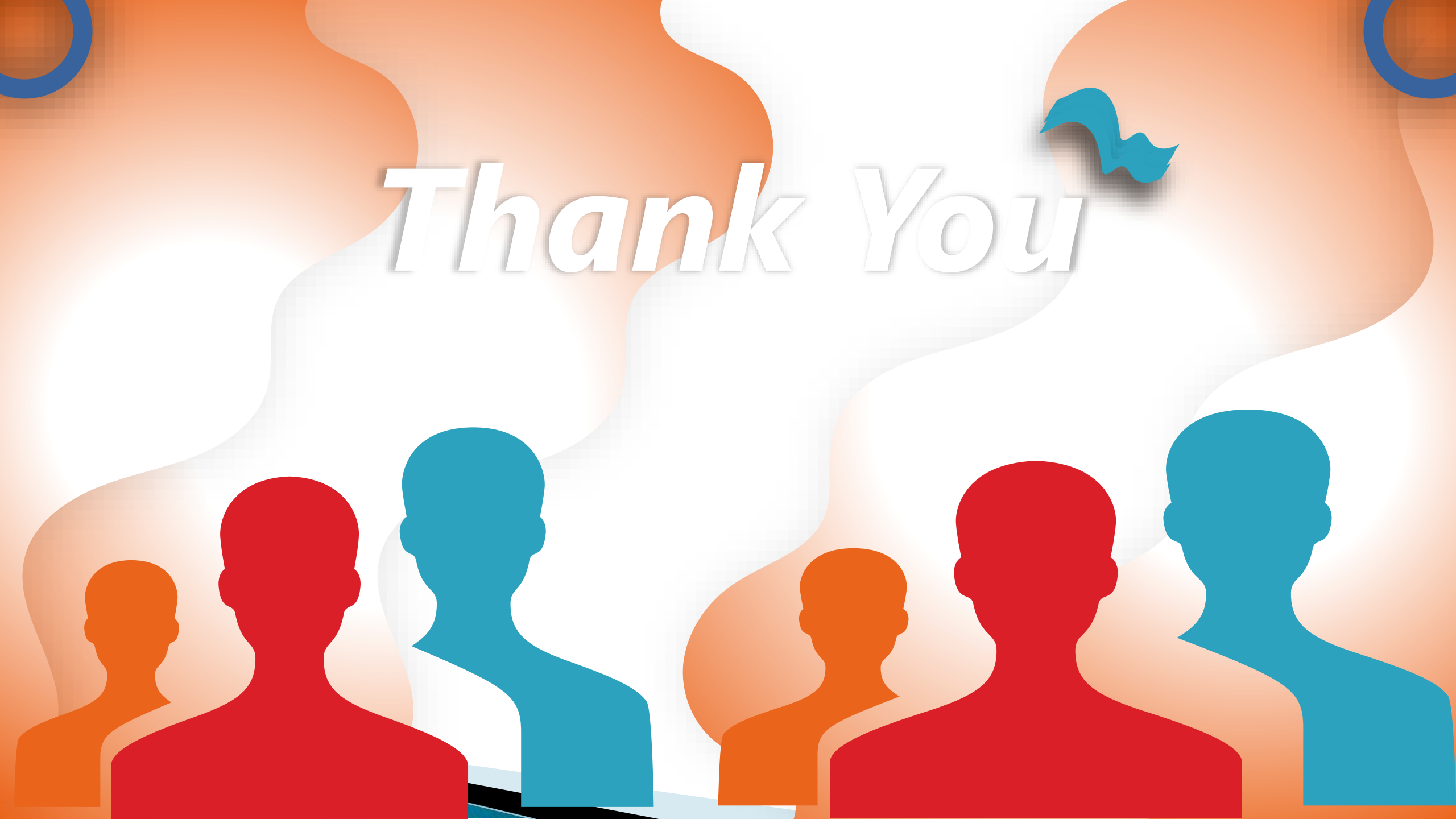